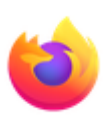

## Effacer l'historique Mozilla :

- 1. Cliquez sur le bouton Bibliothèque en haut à droite M, cliquez sur Historique, et enfin sur Effacer l'historique récent...
- 2. Choisissez ce que vous souhaitez supprimer de l'historique :
  - Cliquez sur la liste déroulante à côté d'Intervalle à effacer pour choisir la durée de votre historique à effacer : <u>tout.</u>

| Effacer l'historique récent              | ×                                 |
|------------------------------------------|-----------------------------------|
| Intervalle à effacer : la dernière heure | e ~                               |
| Historique                               |                                   |
| Historique de navigation et des          | ✓ <u>C</u> ookies                 |
| téléchargements                          | ✓ C <u>a</u> che                  |
| ✓ Connexions actives                     |                                   |
| Historique des <u>f</u> ormulaires et    |                                   |
| des recherches                           |                                   |
| Données                                  |                                   |
| <u>P</u> références de site              | Données de sites <u>w</u> eb hors |
|                                          | connexion                         |
|                                          | OK Annuler                        |

3. Cliquez sur le bouton OK. La fenêtre d'effacement de l'historique récent se ferme et les données sélectionnées sont effacées.